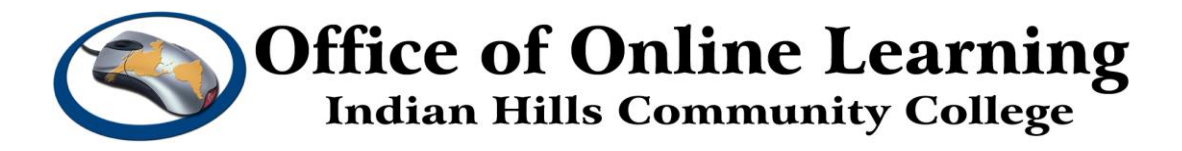

## Curriculum Management Tutorial – Program New Form: How To: Make Revisions to Programs and Courses

**Purpose:** To demonstrate how to log in to Curriculog and create and make changes to Programs and Courses at Indian Hills Community College.

## Log in to Curriculog

To access the Curriculog, go to: <a href="https://indianhills.curriculog.com/">https://indianhills.curriculog.com/</a>

This will take you to the "Curriculog" home page. Click "Login."

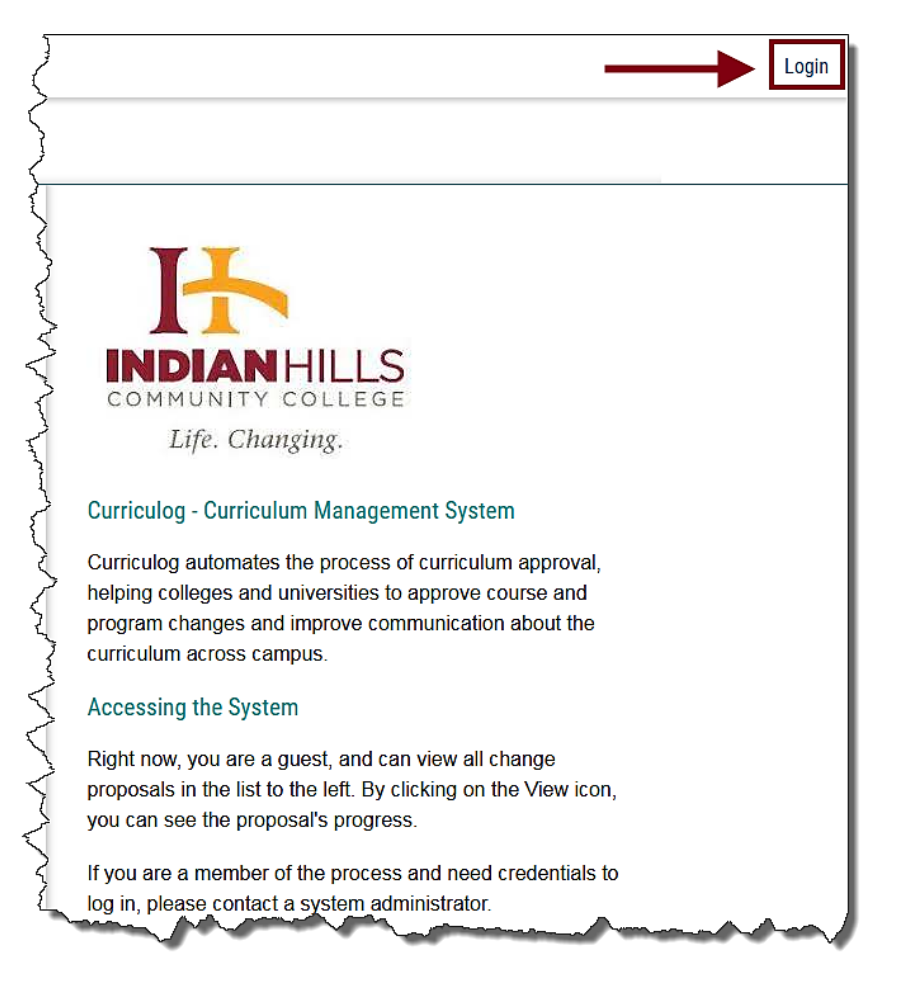

On the "Curriculog" login page, enter your "Username" and "Password" in the spaces provided.

Username: your IHCC email address.

For example, Jordan Mentor's username is "Jordan.Mentor@indianhills.edu" Password: your computer login password

Click "Sign in."

| Indian Hills Community<br>College        |
|------------------------------------------|
| Sign in with your organizational account |
| Jordan.Mentor@indianhills.edu            |
| Sign in                                  |

You will be taken to the Curriculog home page.

To begin a making a Program or Course change, click "New Proposal."

| CURRICULOG.   | Proposals Agendas | Accounts Reports                                                                                                    | $\overline{\langle}$ |
|---------------|-------------------|----------------------------------------------------------------------------------------------------|----------------------|
|               | • My Tasks        | My Proposals     Watch List     All Proposals                                                                                                    | 3                    |
|               | Filter by:        |                                                                                                    | Ž                    |
|               | All Tasks         | Advanced Filter                                                                                                    | Ş                    |
| hard and have | - Aller           | which and the second and the second |                      |

The page that opens lists Processes that include **Program/Course New Form, Program/Course Change Form, Program/Course Deactivation Form, and Notice of Intent**.

**Note**: Only the current catalog year will be available for editing. Also, there are multiple pages of processes, so if you don't see the process you wish to complete, scroll to the bottom and go to the next page.

| CURRICULOG. | Proposals Agendas Accounts Reports                                                                                                    |
|-------------|----------------------------------------------------------------------------------------------------|
|             | All Processes Courses Programs Othe                                                                                                    |
|             | Sort by:<br>Process Title                                                                                                    |
|             | Administrative Change Request Form 2022-2023                                                                                                    |
|             | Course Blocks Modification Form 2022-2023                                                                                                    |
|             | Course Blocks Request Form 2022-2023                                                                                                    |
|             | Course Change Form 2022-2023     A mandatory 16 total                                                                                                    |
|             | Course Deactivation Form 2022-2023     COCOCOCOCOCOCOCOCOCOCOCOCOCOCOCOCOC                                                                                                    |
|             | Course New Form 2022-2023                                                                                                    |
| A           | and the second of the second of the second o |

We will work through the Program New Request Form.

Find **Program New Request Form 2022-2023** and open it by clicking the checkmark icon.

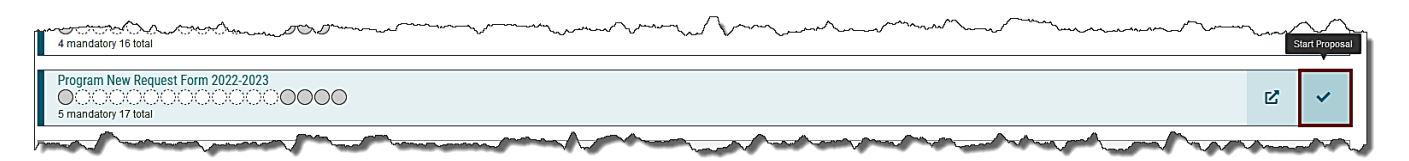

The page that opens has all the steps necessary to create a new program, an area to attach supporting documentation, an acknowledgement section, and the final launch submission.

**Note:** All fields marked with an \* must be filled in.

|          | oposals Agendas Accounts Reports                           |   |                                   | ,                    |
|----------|------------------------------------------------------------|---|-----------------------------------|----------------------|
|          | New Proposal 10/20/2021 8:09 am                            |   | Approval Steps                    | ×                    |
|          | Program New Request Form 2022-2023<br>unlaunched           | ₽ | Originator Incomplete             | Steps to<br>Approval |
|          | 📲 Import 🖬 Save All Changes 🛷 Validate and Launch Proposal |   | Participants                      | Files                |
|          | Proposal Help                                              | ~ |                                   | 1                    |
|          | New Program Details                                        | ^ | Step Details                      | Crosslistings        |
|          | t#Dood before you begint#                                  |   | O Department Chair Not Applicable | Proposal<br>Lookup   |
| Summer P | **Read before you begins*                                  |   | Dout Photom America Applicable    | have                 |

Using the screenshots provided, we will step through the definitions of each required field.

You must select the Type of Program before you are able to complete other steps. The type will either be a stand-alone **Program** or a **Shared Core**.

**Note:** If you attach a Shared Core to a program, you won't be able to edit the Shared Core within the program. It would require a separate proposal to make changes to the Shared Core. Changes to a Shared Core will impact all programs that it is attached to. At this time, no programs have a Shared Core.

| **Read before you begin**                                                                                                    | $\geq$ |
|----------------------------------------------------------------------------------------------------|--------|
| Select Program below as the Type of Program before importing curriculum data.                                                                                                    | Ì      |
|                                                                                                    | Į.     |
| Type of Program*                                                                                                    | Ş.     |
| Program                                                                                                    | 1      |
| O Shared Core                                                                                                    | 5      |
| and the second second s | 1      |

Use the drop down menu to select the **Division/Department in Catalog, Division, and Arts & Sciences or Academic Program Area** (if applicable).

| <u>ل</u>     | man and have have here                                                                                                    |
|--------------|----------------------------------------------------------------------------------------------------|
|              | In the fields below select the department and the division where this program will this program offered.                                                                                                    |
|              | If this program will be part of Arts & Sciences or Academic Programs, select the Arts & Sciences or Academic Programs as the Department and in the Division field below. Then select the program area where this program will be offered.         |
|              | Division/Department in Catalog*                                                                                                    |
|              | Business/Social Science ×                                                                                                    |
|              | Division*                                                                                                    |
|              | Arts and Sciences ×                                                                                                    |
|              | Arts & Sciences or Academic Program Area                                                                                                    |
|              | Business/Social Science ×                                                                                                    |
|              | For Programs for the Arts & Sciences or Academic Program area, select the program area that will need to approve this request at the department level.                                                                                            |
| ſ            |                                                                                                    |
| U            | se the drop down menu to select the <b>Program Type</b> .                                                                                                    |
| -            |                                                                                                    |
| lf<br>p<br>b | the Program Type or Degree Type needed for this request is not available in the lists below, lease complete the "New Prefix & Type Form" to request those new types. Once the request has een processed you will be able to resume this proposal. |
| _            |                                                                                                    |
| F            | Poliet or orfice                                                                                                    |
|              |                                                                                                    |
|              | Associate Degree                                                                                                    |
| ۲            | Certificate                                                                                                    |
|              | Diploma                                                                                                    |
|              | Requirements                                                                                                    |

HBS ES.

Transfer Major

©Indian Hills Community College | <u>www.indianhills.edu</u> | Page 5 of 21

Use the drop down menu to select the **Degree Type.** 

| blease complete the "New Prefix & Ty<br>been processed you will be able to re | <i>pe Form</i> " to request those new types. Once the request has sume this proposal. |
|-------------------------------------------------------------------------------|---------------------------------------------------------------------------------------|
| Program Type*                                                                 | Degree Type*                                                                          |
| Associate Degree ×                                                            | Select an option                                                                      |
|                                                                               | Associate of Applied Science                                                          |
|                                                                               | Associate of Applied Science-Bachelor                                                 |
| Program Title*                                                                | of Arts                                                                               |
|                                                                               | Associate of Arts                                                                     |
|                                                                               | Associate of Arts, Non-Degree                                                         |
| Description*                                                                  | ×                                                                                     |

Type in the **Program Title and Description**.

Note: The Description *must* include the **Program location**, catalog description, total credits, and learning outcomes.

**Note:** When entering outcomes, please use consistent formatting as follows:

- 1. Apply literary terminology to fiction, drama, and poetry.
- 2. Recognize the main elements.

|--|

| S | ocial Work                                                                                                    |
|---|----------------------------------------------------------------------------------------------------|
| s | cription*                                                                                                    |
| E | 3 <i>I</i> <u>U</u>   × <sub>2</sub> × <sup>2</sup>   <i>I</i> <sub>x</sub>   ≔ ≔   = =   = =   = =   = =   = =   = =   = =   = =   = =   = =   = =   = =   = =   = =   = =   = =   = =   = =   = =   = =   = =   = =   = =   = =   = =   = =   = =   = =   = =   = =   = =   = =   = =   = =   = =   = =   = =   = =   = =   = =   = =   = =   = =   = =   = =   = =   = =   = =   = =   = =   = =   = =   = =   = =   = =   = =   = =   = =   =   = =   =   =   =   =   =   =   =   =   =   =   =   =   =   =   =   =   =   =   =   =   =   =   =   =   =   =   =   =   =   =   =   =   =   =   =   =   =   =   =   =   =   =   =   =   =   =   =   =   =   =   =   =   =   =   =   =   =   =   =   =   =   =   =   =   =   =   =   =   =   =   =   =   =   =   =   =   =   =   =   =   =   =   =   =   =   =   =   =   =   =   =   =   =   =   =   =   =   =   =   =   =   =   =   =   =   =   =   =   =   =   =   =   =   =   =   =   =   =   =   =   =   =   =   =   =   =   =   =   =   =   =   =   =   =   =   =   =   =   =   =   =   =   =   =   =   =   =   =   =   =   =   =   =   =   =   =   =   =   =   =   =   =   =   =   =   =   =   =   =   =   =   =   =   =   =   =   =   =   =   =   =   =   =   =   =   =   =   =   =   =   =   =   =   =   =   =   =   =   =   =   =   =   =   =   =   =   =   =   =   =   =   =   =   =   =   =   =   =   =   =   =   =   =   =   =   =   =   =   =   =   =   =   =   =   =   =   =   =   =   =   =   =   =   =   =   =   =   =   =   =   =   =   =   =   =   =   =   =   =   =   =   =   =   =   =   =   =   =   =   =   =   =   =   =   =   =   =   =   =   =   =   =   =   =   =   =   =   =   =   =   =   =   =   =   =   =   =   =   =   =   =   =   =   =   =   =   =   =   =   =   =   =   =   =   =   =   =   =   =   =   =   =   =   =   =   =   =   =   =   =   =   =   =   =   =   =   =   =   =   =   =   =   =   =   =   =   =   =   =   =   =   =   =   =   =   =   =   =   =   =   =   =   =   =   =   =   =   =   =   =   =   =   =   =   =   =   =   =   =   =   =   =   =   =   =   =   =   =   =   =   =   =   =   =   =   =   =   =   =   =   =   =   =   =   =   =   =   =   =   =   =   = |
| Ν | Jormal → 🖹 = = =   📾 🙊 🏴   🖾 🏛 🚍                                                                                                    |
|   | Online and On Campus                                                                                                    |
|   | Study in Social Work will help you gain skills in critical thinking, research methods,                                                                                                    |
|   | understanding the way society works, and understanding the relationship between                                                                                                    |
|   | individuals and the societies in which we live.                                                                                                    |
|   | 62 total credits                                                                                                    |
|   | Outcomes:                                                                                                    |
|   | 1. Demonstrate Ethical and Professional Behavior                                                                                                    |
|   | 2 Engage Diversity and Difference in Practice                                                                                                    |

The next section contains **State Approval Fields**. These fields are not required for the New Program Rationale, but may be filled out if you have the information. Some of these fields are not known at the time of the proposal.

You will need to fill in the following which should have been used for the Notice of Intent

- Program Start Year,
- Program Start Term,
- Implementation Start Date (1st day of term that program will start in),
- CIP Code (found at <a href="https://nces.ed.gov/ipeds/cipcode/browse.aspx?y=56">https://nces.ed.gov/ipeds/cipcode/browse.aspx?y=56</a>)
   The Classification of Instructional Programs (CIP) is a taxonomy of academic disciplines at higher education institutions. This coding enables accurate tracking, assessment, and reporting of academic programs. The Department classifies instructional programs using the National Center for Education Statistics (NCES) six-digit CIP code, along with additional digits for state coding. For example, the Department utilizes the seventh and eighth digits of a ten-digit CIP number to identify one-year versus two-year programs.
- CIP Variation Code (4 digits -1000 for a certificate, 0100 for a diploma, and 0200 for an AAS degree)
- CIP variation name 2Yr Degree, Diploma or Certificate

| alendar Year Program Approved                                                                                                    | Term Program Approved                                             |
|----------------------------------------------------------------------------------------------------|-------------------------------------------------------------------|
| Select an option                                                                                                    | Select an option                                                  |
| rogram Option                                                                                                    |                                                                   |
| rogram Option Name (Local Name for pr                                                                                                    | ogram option)                                                     |
|                                                                                                    |                                                                   |
| rogram Option Sequence Number                                                                                                    |                                                                   |
|                                                                                                    |                                                                   |
|                                                                                                    |                                                                   |
| Proposal Type (programmatic conversion                                                                                                    | etc)                                                              |
| Proposal Type (programmatic conversion                                                                                                    | , etc.)                                                           |
| Proposal Type (programmatic conversion                                                                                                    | , etc.)<br>Program Start Term                                     |
| Proposal Type (programmatic conversion Program Start Year Select an option                                                                 | etc.) Program Start Term Select an option                         |
| Proposal Type (programmatic conversion Program Start Year Select an option                                                                 | Program Start Term                                                |
| Proposal Type (programmatic conversion Program Start Year Select an option mplementation Start Date                                        | etc.) Program Start Term Select an option                         |
| Proposal Type (programmatic conversion Program Start Year Select an option mplementation Start Date                                        | etc.) Program Start Term Select an option                         |
| Proposal Type (programmatic conversion Program Start Year Select an option mplementation Start Date CIP Code (6 digits)                    | Program Start Term Select an option CIP Variation Code (4 digits) |
| Proposal Type (programmatic conversion  Program Start Year  Select an option  mplementation Start Date  IP Code (6 digits)                 | Program Start Term Select an option CIP Variation Code (4 digits) |
| Proposal Type (programmatic conversion Program Start Year Select an option mplementation Start Date CIP Code (6 digits) CIP Variation Name | Program Start Term Select an option CIP Variation Code (4 digits) |

Complete the **Rationale for New Program**. Program Status at this time is **Pending**, and the **Program codeset (ITSO) number** will be filled in according to the following information. The "ITSO" instructional code sets are assigned to classify programs by the following categories:

- "I" = Level of Instruction Colleges typically use "03" for Postsecondary programs;
- "T" = Type of program, course, service or activity Colleges typically use "02" for Full-Time (22 or more credits); "03" = Short-Term programs (less than 22 credits); "07" = Programs designed for Part-time attendance; "12" = Advanced Standing programs that require the completion of courses or a program for admission; "32" = Shared programs.
- "S" = Special emphasis Colleges typically use "11" for No Special Emphasis;
- "O" = Object and purpose Colleges typically use "O3" for Credit. It is imperative that a college determines the proper CIP and ITSO program codes before submitting the Notice of Intent Form (see page 9) or a Program Modification (see page 17). If assistance is needed to determine the proper codes, the college should contact a consultant while preparing the NOI or the modification. By using the contact list on page 9 or the Program Consultant Locator feature in CurricUNET under the Reports tab, the originator can find the appropriate discipline consultant. [In the Program Consultant Locator, simply enter the CIP code under consideration to find the consultant's name and contact information.]

If you have a question on what needs to be assigned for the new program, please contact CAO's office.

| B I U   × <sub>a</sub> × <sup>a</sup>                                   |                                                                                  | ??∣₩ ⊠                                                                                                    | _ |  |  |
|-------------------------------------------------------------------------|----------------------------------------------------------------------------------|----------------------------------------------------------------------------------------------------|---|--|--|
| Social workers are<br>market. According<br>workers in the US i<br>2026. | needed and there is an<br>to the U.S. Bureau of La<br>n 2016, and they estima    | increasing demand for them on the job<br>abour Statistics, there were over 680,000 social<br>ate that the number will grow by 16% until            |   |  |  |
| This program will p<br>that focuses on hel<br>poverty, addiction,       | rovide the opportunity for<br>ping people overcome of<br>unemployment, disabilit | or students to gain skills leading to a career<br>difficult challenges in their life. These include<br>ty, abuse, mental illness, and many others. | ~ |  |  |
| Program Status Program codeset (ITSO)                                   |                                                                                  |                                                                                                    |   |  |  |

Review the **Curriculum Details** before proceeding to the Curriculum section.

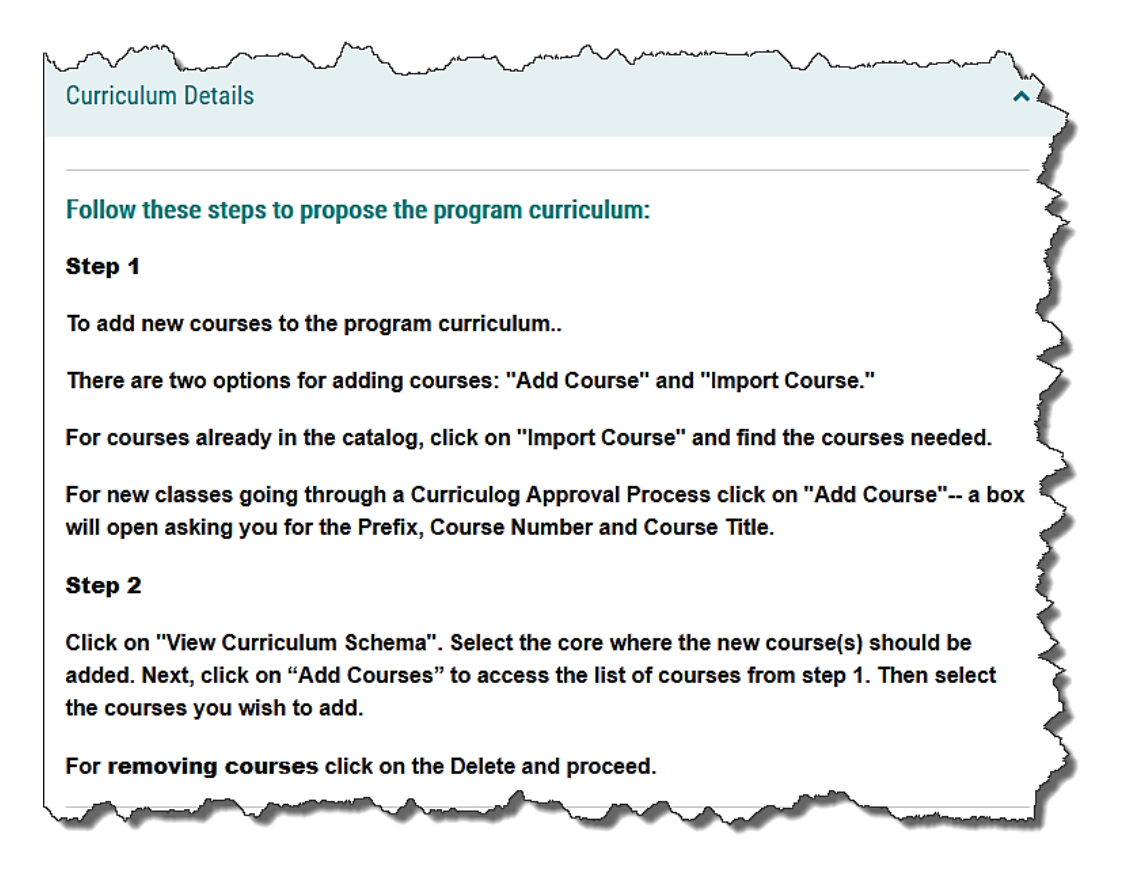

There are two ways to add Courses to the **Curriculum**: **Add Course** or **Import Course**. We will look at each method.

| ſ | Curriculum*             | ~~~~~~~~~~~~~~~~~~~~~~~~~~~~~~~~~~~~~~                                                                                                    |                     |   |
|---|-------------------------|----------------------------------------------------------------------------------------------------|---------------------|---|
|   | View Curriculum Courses | View Curriculum Schema                                                                                                    |                     |   |
|   | No Courses              |                                                                                                    |                     |   |
|   | Add Course Impor        | t Course                                                                                                    |                     | 5 |
| 7 | and a second            | - And - And | hand the second has |   |

Add Course is a manual method to add a course to the Curriculum. You must type in the Prefix, Code, and Name and then click Add Course.

| Add Course                    |                                       |
|-------------------------------|---------------------------------------|
| Add the course details below: |                                       |
| Prefix:                       | e e e e e e e e e e e e e e e e e e e |
| SOC                           |                                       |
| Code:                         |                                       |
| 110                           |                                       |
| Name:                         |                                       |
| Introduction to Sociology     | 7                                     |
|                               |                                       |
| Add Course Cancel             |                                       |
|                               |                                       |

**Import Course** is another way to add a course (or courses) to the Curriculum. It can only be used if there are maps established and available in the Curriculog system. **Note:** It is recommended to use the **Import Course** function, if possible.

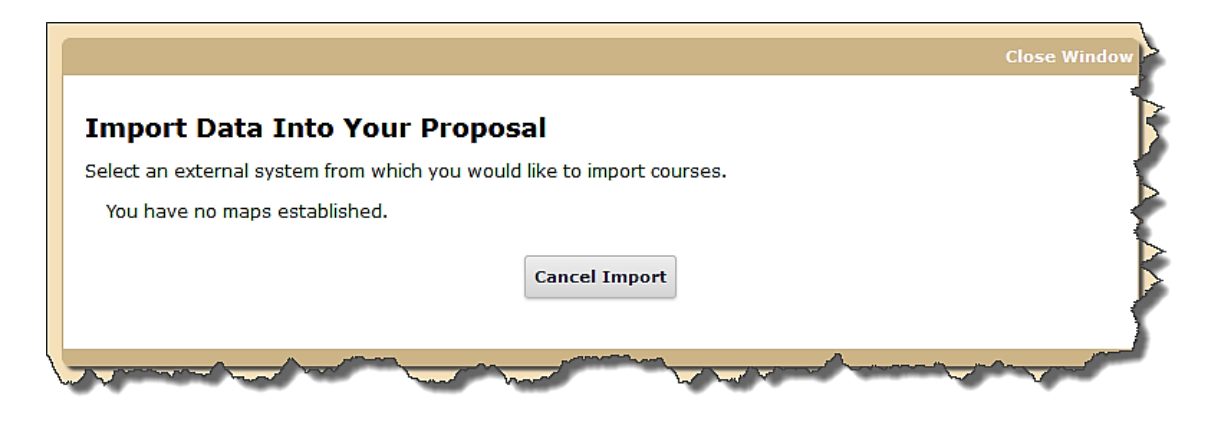

Continue to add or import courses until you have the full list of your Curriculum Courses.

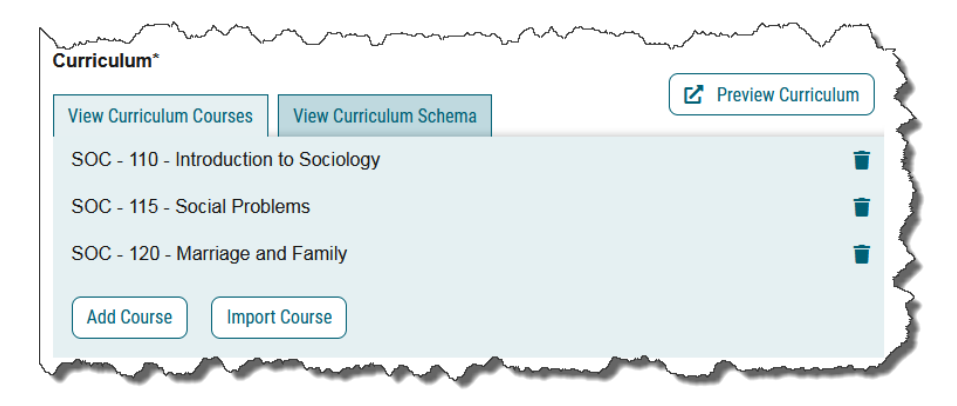

The next section is not required and includes **Category**, **Type of course in course sequence**, **Academic Year**, **General Education Course Information**, **APS General Education Course Information**, **Embedded Gen Ed Course Information**, and **Embedded Gen Ed Course Credit Hours**.

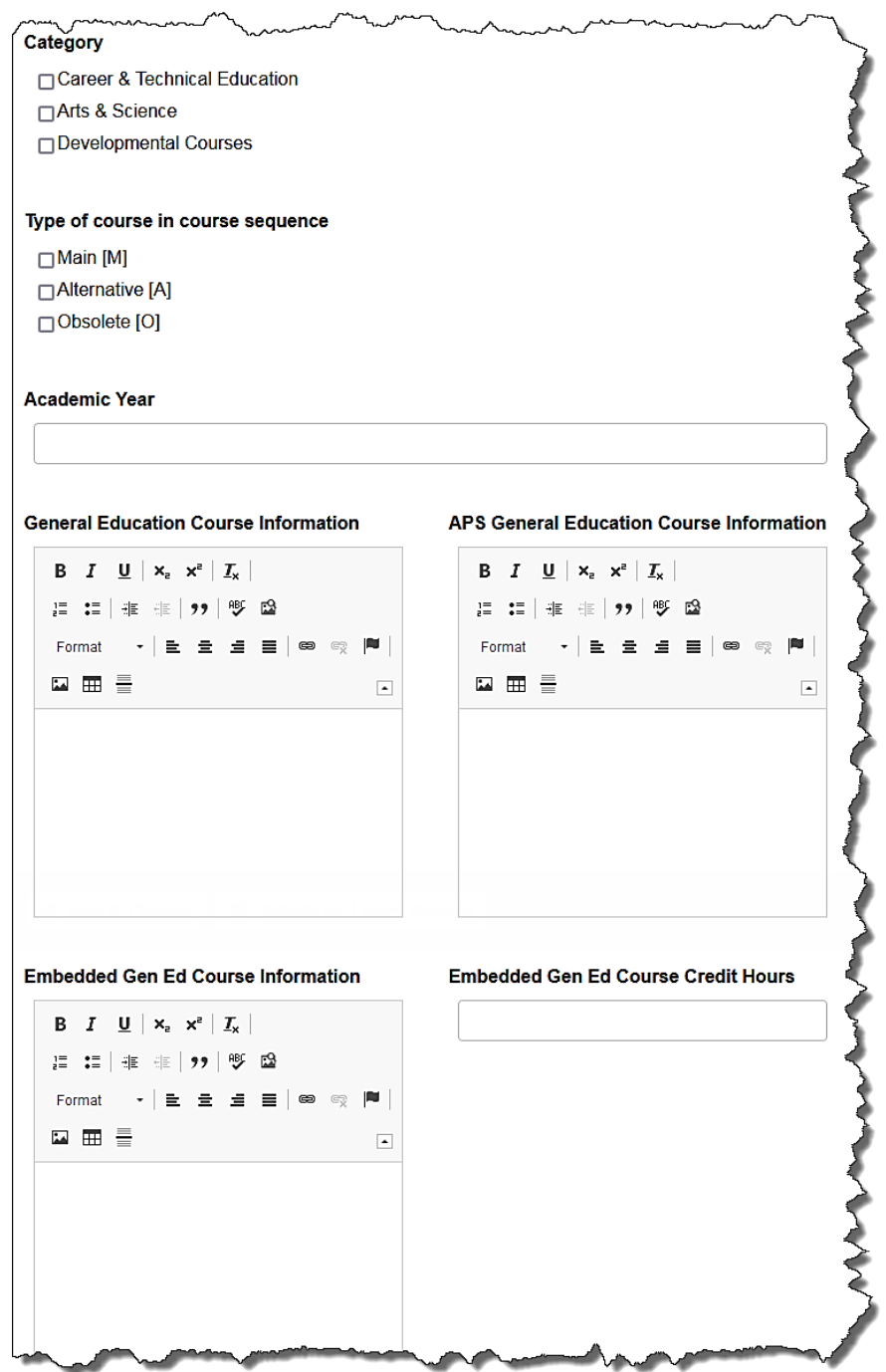

The next fields are in the IHCC Specific section. They include Program Student Learning Outcomes, Graduates of the (Program Title field) program will be able to, and Awards Within the Program. The Program Student Learning Outcomes are the program outcomes from your assessment plan and will need to be entered. The next two fields (Graduates and Awards) may be left blank.

|                                                                         | Learning Outcomes                                                                                                    |          |
|-------------------------------------------------------------------------|----------------------------------------------------------------------------------------------------|----------|
| BI <u>U</u>  × <sub>a</sub>                                             | x²   I <sub>x</sub>   注 :≡   ∃≢ ∃≋   99   195 ⊠                                                                                                    |          |
| Format 👻 🖹 🗮                                                            | . ≞ ≝   ∞ ∞ №   🖬 🏛                                                                                                    | •        |
|                                                                         |                                                                                                    |          |
|                                                                         |                                                                                                    |          |
|                                                                         |                                                                                                    |          |
|                                                                         |                                                                                                    |          |
|                                                                         |                                                                                                    |          |
| duates of the (l                                                        | Program Title field) program will be able to:                                                                                                    |          |
| duates of the (I<br>3 $I = \underline{U}   x_a$                         | Program Title field) program will be able to:<br>ת │ I <sub>×</sub> │ :≡ :≡ │ न≡ ा≅ │ ?? │ ॐ ⊠                                                                                                    |          |
| duates of the (I<br>3 I <u>U</u>   ×₂<br>≂ormat ~   ≣                   | Program Title field) program will be able to:<br>ײ   ፲ <sub>x</sub>   ﷺ :≣   ﷺ :≋   ೨୨   ୭۶ ເຜ<br>≘ Ξ ■   ∞ ≪ ■   ⊑ ☶ 畺                                                                                    | ۱.       |
| duates of the (N<br>3 I <u>U</u>   × <sub>a</sub><br>≂ormat -   ≣       | Program Title field) program will be able to:<br>× <sup>a</sup>   <u>I</u> <sub>x</sub>   ≟ ≔   ∉ ∉   ୨୨   哆 ⊠<br>. ≟ ≟ ≣   ∞ ॡ   ■   ⊑ ☶ ≣                                                                | •        |
| duates of the (l<br>3 I <u>U</u>   × <sub>a</sub><br>≂ormat -   重       | Program Title field) program will be able to:<br>× <sup>a</sup>   <u>I</u> <sub>x</sub>   ≟ ∷≣   ≟ ≟ ⊨   ୨୨   ୭۶ ເຜ<br>. Ξ Ξ ≣   ∞ ≪ ■   ⊑ ⊞ ≣                                                             | ۱.       |
| duates of the (l<br>3 I <u>U</u>   × <sub>a</sub><br>≂ormat ~   E       | Program Title field) program will be able to:<br>ת   I <sub>x</sub>   ≟ ∷   非 非   ୨୨   ୭۶ ເລ<br>. Ξ Ξ ☰   ∞ ඥ  ≋   ⊑ ☶ 들                                                                                   |          |
| duates of the (l<br>3 I 및   ×a<br>Format -   重<br>all skills and knowle | Program Title field) program will be able to:         ת   I_x   ⋮= ∶=   ⋮≡ ⋮≡ ⋮≡ ⋮ □??   ♥ ☺         · = = =   ● ●        · ■ □ Ⅲ ≣         edge Graduates will be able to demonstrate in a bulleted list. | <b>•</b> |

Use the radial button to select **Can this award be earned completely online? (for IPEDS reporting)** and type in the **Effective Year**. The other fields are not required.

| Can this award be earned completly online?<br>(for IPEDS reporting)* | Is the summer term required as defined by<br>financial aid regulations? |
|----------------------------------------------------------------------|-------------------------------------------------------------------------|
| ⊖Yes ⊚No                                                             | ⊖Yes ⊖No                                                                |
| ○ New - no matching data in current system                           | $_{igodot}$ New - no matching data in current system                    |
|                                                                      |                                                                         |
| Effective Year *                                                     | Effective Term                                                          |
| 2023                                                                 | □ Fall                                                                  |
| nter digit year.                                                     |                                                                         |
| Effective Date                                                       | Fiscal Year of Revision                                                 |
| Enter actual effective date using the following format:              | Enter 4 digit year for the fiscal year of the revision.                 |

©Indian Hills Community College | <u>www.indianhills.edu</u> | Page 12 of 21

Background Information is not a required field. You must fill in the Program Offering Location(s) (College Campus or site(s)) which can include Ottumwa Main, Centerville, North Campus, and Online.

| B <i>I</i> <u>U</u>   ×₂ ײ   <u>I</u> <sub>×</sub>   注 :□   北 ⋴≋   ୨୨   ♥۶ 🕰 |   |
|------------------------------------------------------------------------------|---|
| Format 🔹 主 🗮 🛛 😂 👳 🏴 🖬 🎞 🗮                                                   | • |
|                                                                              |   |
|                                                                              |   |
|                                                                              |   |
|                                                                              |   |
|                                                                              |   |
|                                                                              |   |
| gram Offering Location(s) (College Campus or site(s))*                       |   |

In the **Projected Enrollment** section, complete, to the best of your knowledge, the **Total Annual Enrollment** and **Anticipated Graduates** sections. Then, fill in the **Program Contact Name** and **Program Contact Email**.

| Projected Enrollment   |                                   |
|------------------------|-----------------------------------|
| First Year Enrollment  | Total Annual Enrollment*          |
| Anticipated Graduates* | Projected Graduates After 5 Years |
| Program Contact Name*  | Program Contact Email*            |
|                        | Jordon.mentor annuns.edu          |

In the Additional Approval Details section, type in the Program Need and Description of Need.

**Note:** This may similar to the information that was used in the **Rationale for New Program** field from above.

Additional Approval Details **Program Need\*** B I <u>U</u> | ×₂ ײ | I<sub>×</sub> | ⋮ ∷≡ | ः≣ ⊨ ⊨ | ୨୨ | ♥ ⊠ Normal æ **m** = • Social workers are needed and there is an increasing demand for them on the job market. According to the U.S. Bureau of Labour Statistics, there were over 680,000 social workers in the US in 2016, and they estimate that the number will grow by 16% until 2026. Description of Need\* B I U | ×₂ ײ | I<sub>x</sub> | ≣ :≣ | = = = | >> | ♥ ⊠ Normal æ • This program will provide the opportunity for students to gain skills leading to a career that focuses on helping people overcome difficult challenges in their life. These include poverty, addiction, unemployment, disability, abuse, mental illness, and many others. Social Work also places a strong emphasis on social justice and equality.

Complete the next two sections: If this program exists elsewhere in the state, describe unique features of this program and/or additional need for this program or new location and Describe efforts to collaborate with other postsecondary institutions with similar programs. Attach any correspondence with affected institutions regarding the proposed program and other evidence of collaboration.

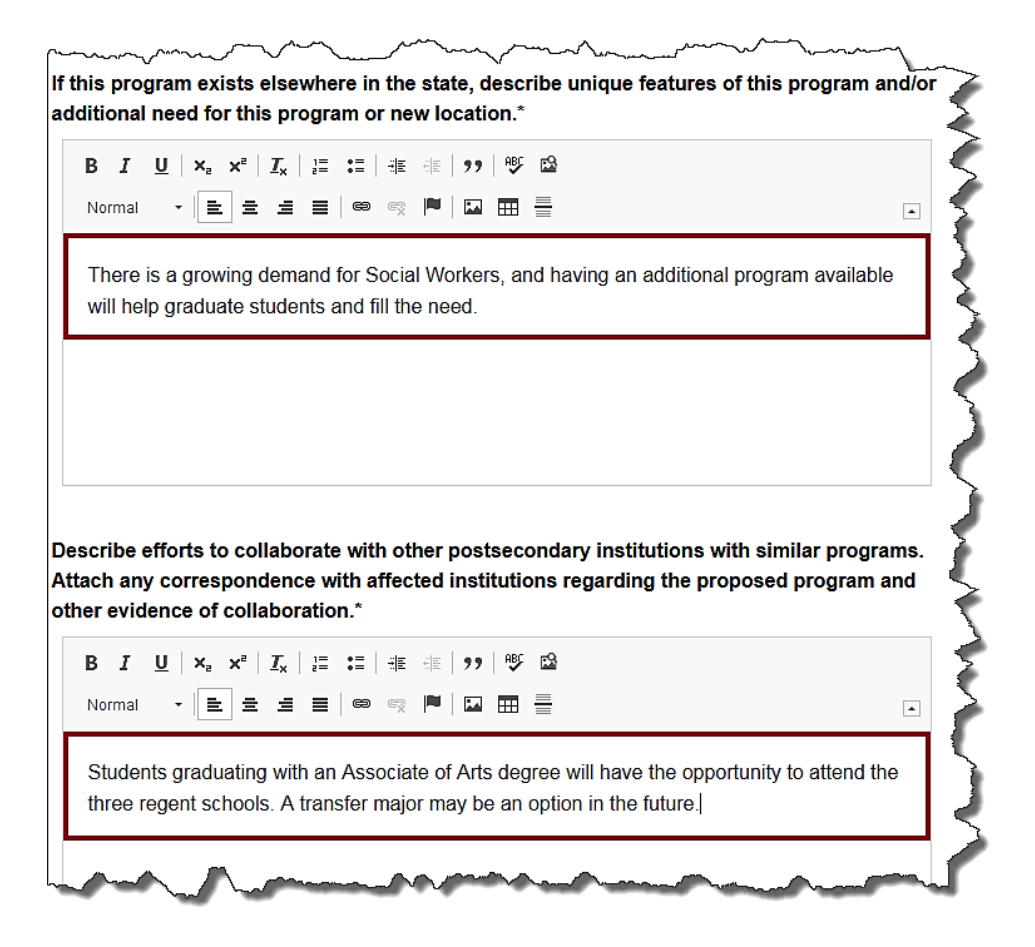

Under State or Regional Priority, complete If applicable, describe any special need for this program in the state of Iowa. The categories under Additional Comments do not need to be filled in at this time. You may type N/A in area(s) that do not apply. The Date of Governing Board Approval, will need to be completed. Enter the date that the program was approved by the IHCC Board of Trustees.

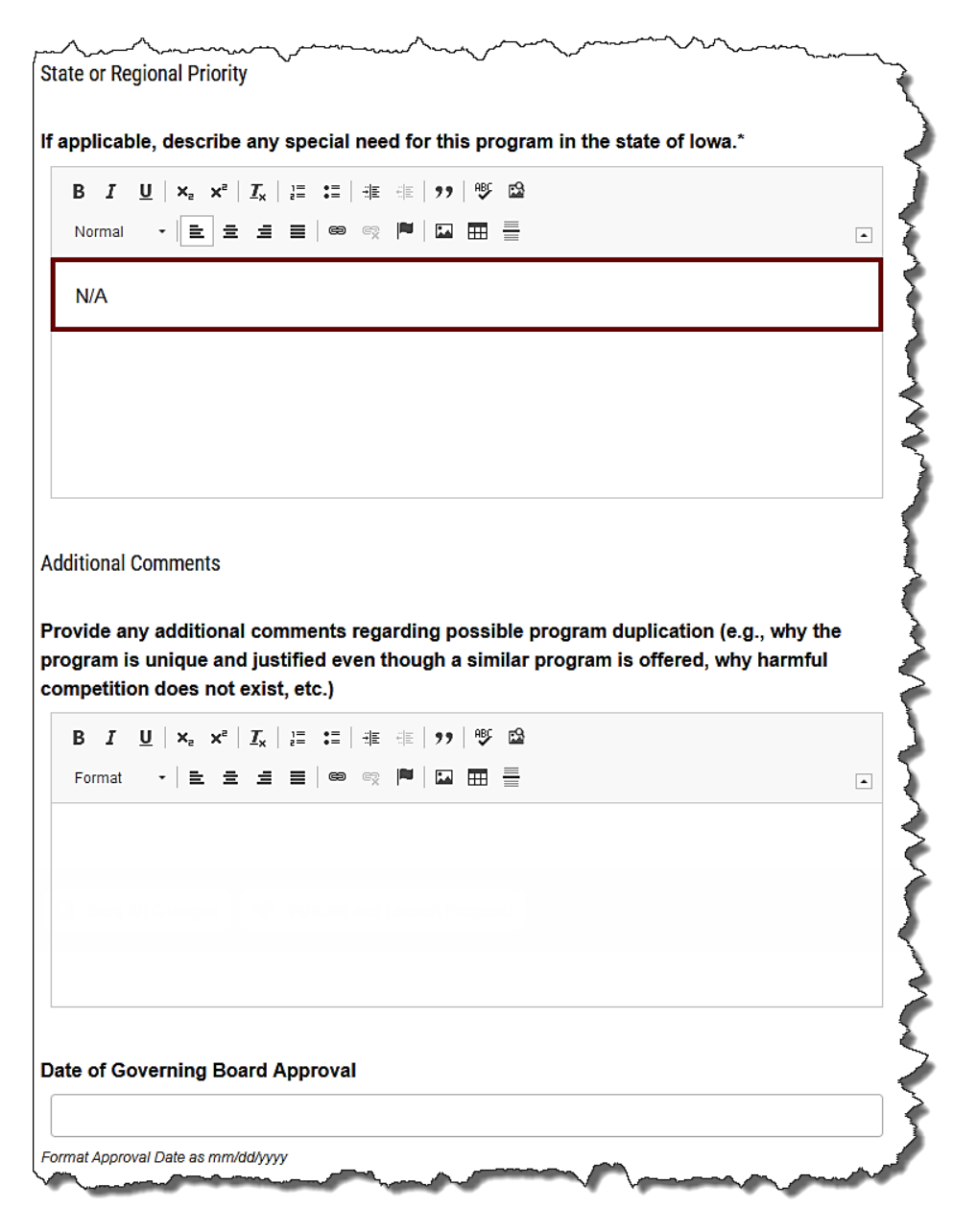

The first part of the Internal Approval Process, includes categories such as Internal Approval Process, Fiscal Year of Revision, Articulation and Linkage With Other Institutions, Standards and Benchmarks, Resources for industry standards and benchmarks and/or related competencies, Program external accreditation/approval/certification requirement, Is this program required to have specialized or professional accreditation?, What is the status of program accreditation?, and If pursuing accredited status, please provide the time line for aligning program standards with the accrediting body and obtaining accredited status. If a specialized or professional accreditation exists but is not being pursued, please briefly explain why this is appropriate.

The Fiscal Year of Revision can be left blank.

The Internal Approval Process would be as follows for all new programs.

• "IHCC CAO and President grant approval for the program to be offered. It is presented and approved by the IHCC Board of Trustees. The program then goes before the Academic Standards Committee for final review and approval before being sent to the Iowa Department of Education."

If the program is required to, or will seek accreditation from an outside organization, such as Health Sciences, FAA, etc., then the following sections must be completed. If there is no external accreditation, then these fields can be left blank.

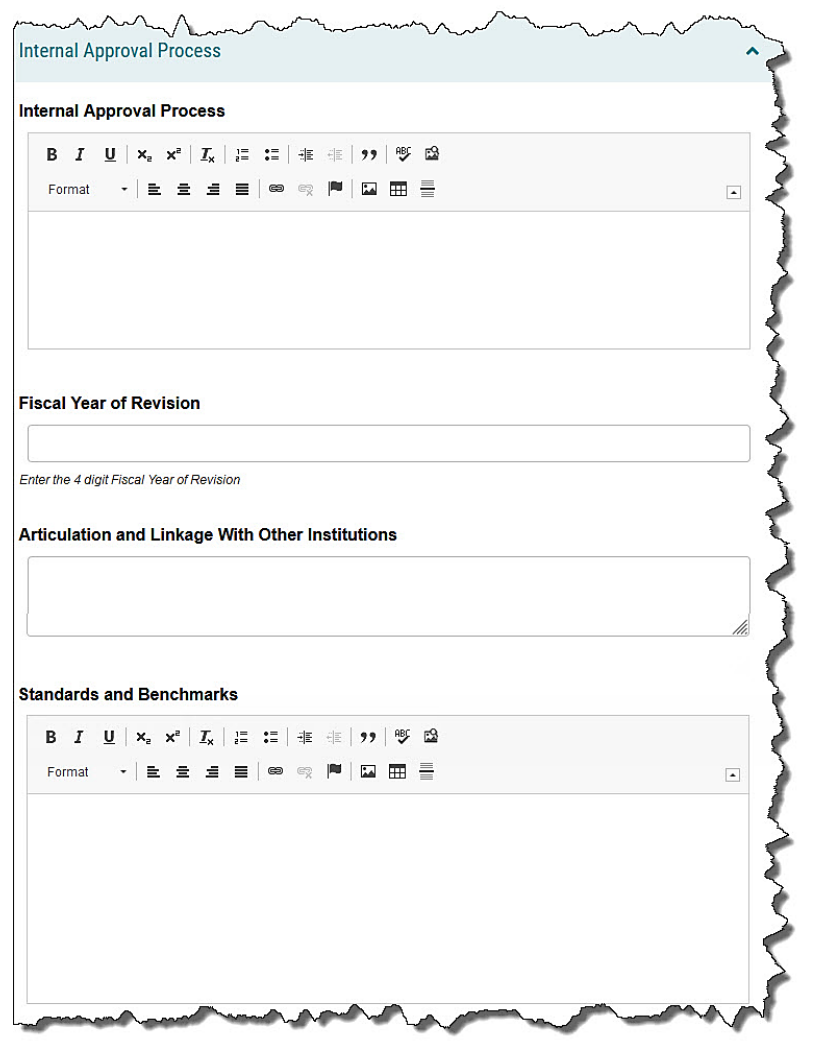

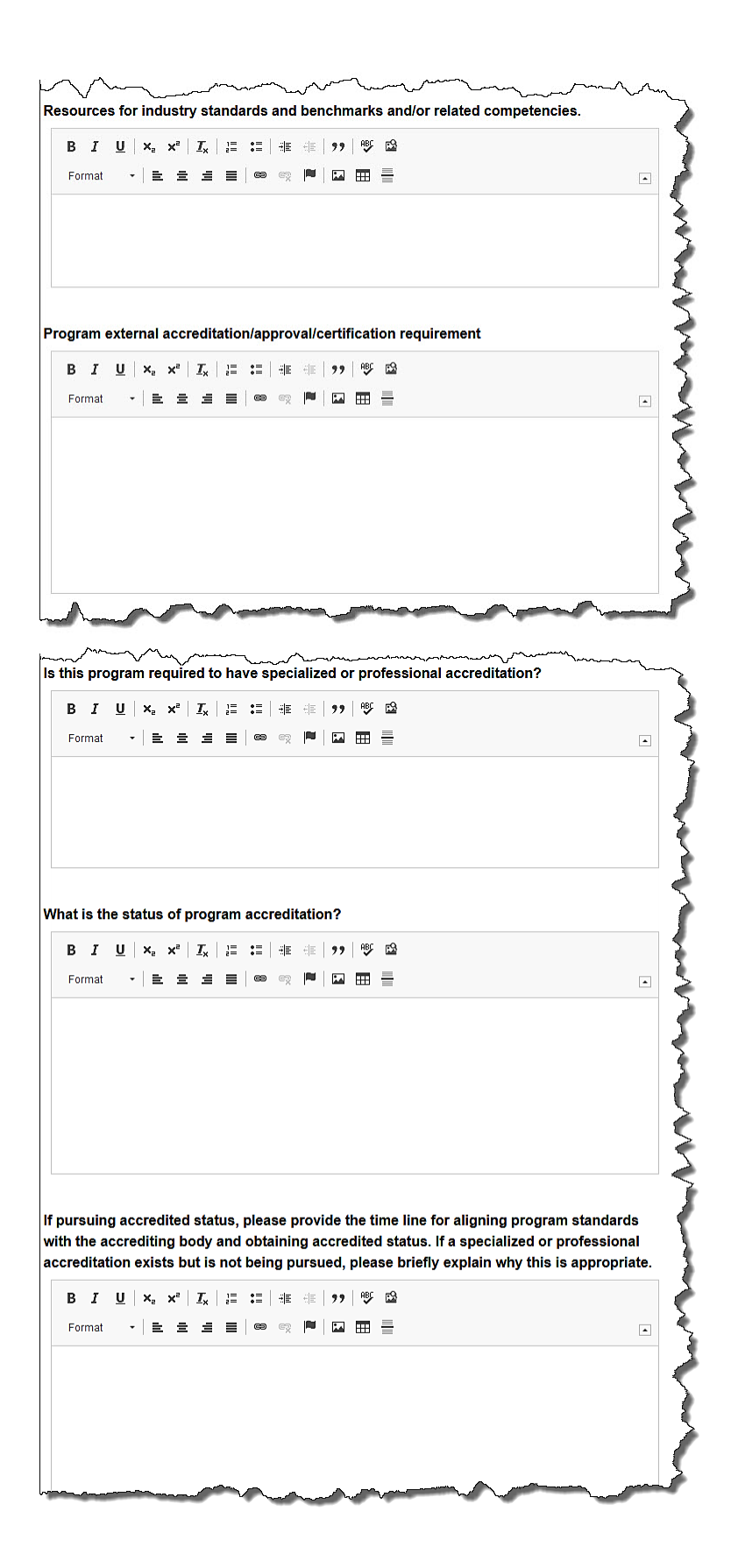

The last part of the Internal Approval Process includes whether or not students will be prepared to obtain licensure, certification, registration, industry certification or to obtain a marketable industry-issued credential, rationale, and outcomes (Describe the plan for assessing student attainment of program standards and benchmarks). These are required fields.

| this proposed program intended to<br>pare students for an occupation<br>juiring licensure, certification, or<br>jistration?*                                                                                                    | Is the proposed program intended to<br>prepare students for an industry<br>certification or to obtain a marketable<br>industry-issued credential?*                                                            |
|----------------------------------------------------------------------------------------------------|----------------------------------------------------------------------------------------------------|
| Yes (explain below)                                                                                                    | ○ Yes (explain below)                                                                                                    |
| )No                                                                                                    | No     No                                                                                                    |
| res above, explain                                                                                                    |                                                                                                    |
| $\mathbf{B}  \boldsymbol{I}  \underline{\mathbf{U}} \mid \mathbf{x}_{\mathbf{z}}  \mathbf{x}^{\mathbf{z}} \mid \boldsymbol{I}_{\mathbf{x}} \mid \underline{\mathbf{z}} \equiv \mathbf{z} \equiv \mid \underline{\mathbf{z}} \equiv \underline{\mathbf{z}}$                                                                                                    | 99 🕸 🗈                                                                                                    |
| Normal - 主 \Xi 🗮 😂 👳 🏴                                                                                                    |                                                                                                    |
| students graduating with an Associate of a three regent schools. A transfer major ma completed their degree, they may pursue                                                                                                    | Arts degree will have the opportunity to attend the<br>by be an option in the future. Once students have<br>certification as a licensed social worker (LSW).                                                  |
| escribe the plan for assessing student at                                                                                                    | Arts degree will have the opportunity to attend the<br>ty be an option in the future. Once students have<br>certification as a licensed social worker (LSW).<br>ttainment of program standards and benchmarks |
| Students graduating with an Associate of three regent schools. A transfer major matcompleted their degree, they may pursue<br>escribe the plan for assessing student at<br>B I U   $x_2 x^2$   $I_x$   $i \equiv : =   i \equiv : =$<br>Normal $\sim = = = = = = = = = = = = = = = = = = $                                                                                                    | Arts degree will have the opportunity to attend the<br>y be an option in the future. Once students have<br>certification as a licensed social worker (LSW).                                                   |
| Students graduating with an Associate of three regent schools. A transfer major matcompleted their degree, they may pursue<br>escribe the plan for assessing student at<br>B $I \sqcup   \mathbf{x}_e \mathbf{x}^e   I_x   \stackrel{\text{def}}{=} \stackrel{\text{def}}{=}   \stackrel{\text{def}}{=} \stackrel{\text{def}}{=}   \stackrel{\text{def}}{=} \stackrel{\text{def}}{=}   \stackrel{\text{def}}{=} \stackrel{\text{def}}{=}   \stackrel{\text{def}}{=} \stackrel{\text{def}}{=}   \stackrel{\text{def}}{=} \stackrel{\text{def}}{=}   \stackrel{\text{def}}{=} \stackrel{\text{def}}{=}   \stackrel{\text{def}}{=} \stackrel{\text{def}}{=} \stackrel{\text{def}}{=}   \stackrel{\text{def}}{=} \stackrel{\text{def}}{=}   \stackrel{\text{def}}{=} \stackrel{\text{def}}{=} \stackrel{\text{def}}{=}   \stackrel{\text{def}}{=} \stackrel{\text{def}}{=} \stackrel{\text{def}}{=}   \stackrel{\text{def}}{=} \stackrel{\text{def}}{=} \stackrel{\text{def}}{=} \stackrel{\text{def}}{=}   \stackrel{\text{def}}{=} \stackrel{\text{def}}{=} \stackrel{\text{def}}{=}   \stackrel{\text{def}}{=} \stackrel{\text{def}}{=} \stackrel{\text{def}}{=}   \stackrel{\text{def}}{=} \stackrel{\text{def}}{=} \stackrel{\text{def}}{=$ | Arts degree will have the opportunity to attend the<br>y be an option in the future. Once students have<br>certification as a licensed social worker (LSW).                                                   |
| Students graduating with an Associate of three regent schools. A transfer major matcompleted their degree, they may pursue<br>escribe the plan for assessing student at<br>B $I \sqcup   \times_z \times^z   I_x   \downarrow \equiv :\equiv   \not \Rightarrow \equiv \not \equiv $<br>Normat $\neg   \equiv \equiv \equiv \equiv   \circledast \Leftrightarrow \Rightarrow   \blacksquare$<br>Outcomes:<br>1 Demonstrate Ethical and Professions E                                                                                                    | Arts degree will have the opportunity to attend the<br>y be an option in the future. Once students have<br>certification as a licensed social worker (LSW).                                                   |
| Students graduating with an Associate of three regent schools. A transfer major matcompleted their degree, they may pursue<br>escribe the plan for assessing student at<br>B $I \sqcup   \mathbf{x}_z \times^z   I_x   = =   =   =   =   =   =   =   =   = $                                                                                                    | Arts degree will have the opportunity to attend the<br>y be an option in the future. Once students have<br>certification as a licensed social worker (LSW).                                                   |
| Students graduating with an Associate of three regent schools. A transfer major matcompleted their degree, they may pursue<br>escribe the plan for assessing student at $\mathbf{B}  \underline{U} \mid \mathbf{x}_{e} \mid \mathbf{x}^{e} \mid \mathbf{I}_{\mathbf{x}} \mid \underline{J} \equiv \vdots \equiv   \exists e \exists e \exists e \exists e \exists e \exists e \exists e \exists e \exists e \exists$                                                                                                    | Arts degree will have the opportunity to attend the<br>y be an option in the future. Once students have<br>certification as a licensed social worker (LSW).                                                   |
| Students graduating with an Associate of three regent schools. A transfer major matcompleted their degree, they may pursue<br>escribe the plan for assessing student at<br>B $I \sqcup   \times_2 \times^2   I_x   \downarrow \equiv : \equiv   \not \equiv \not \equiv \downarrow \equiv \downarrow \equiv \downarrow \equiv \downarrow \equiv \downarrow \equiv \downarrow \equiv \downarrow \equiv \downarrow \equiv$                                                                                                    | Arts degree will have the opportunity to attend the<br>y be an option in the future. Once students have<br>certification as a licensed social worker (LSW).                                                   |
| Students graduating with an Associate of three regent schools. A transfer major matcompleted their degree, they may pursue<br>escribe the plan for assessing student at<br><b>B</b> $I \ \underline{U} \mid \mathbf{x}_z \ \mathbf{x}^z \mid I_x \mid \exists \exists \exists \exists f \in f \in I$<br>Normal $\neg \boxed{\mathbf{E}} \exists \exists \exists e \in I \in I \in I$<br>Outcomes:<br>1. Demonstrate Ethical and ProfessionsI E<br>2. Engage Diversity and Difference in Practice Advance Human Rights and Social, Eco<br>4. Engage in Practice-informed Research<br>5. Engage in Policy Practice                                                                                                    | Arts degree will have the opportunity to attend the<br>ty be an option in the future. Once students have<br>certification as a licensed social worker (LSW).<br>ttainment of program standards and benchmarks |

In the **Attachments & Acknowledgment** section, attach any supporting files necessary by clicking the **Paperclip (Files) icon**. This is not required, but encouraged if you have additional files pertaining to the course being proposed.

Then, check the Acknowledge box and the Attached box (if files have been attached).

Under **Status**, select **Active-Visible** if the course will be active right away, or **Inactive-Hidden** if the course should not be visible.

Finally, click Save All Changes.

~~~

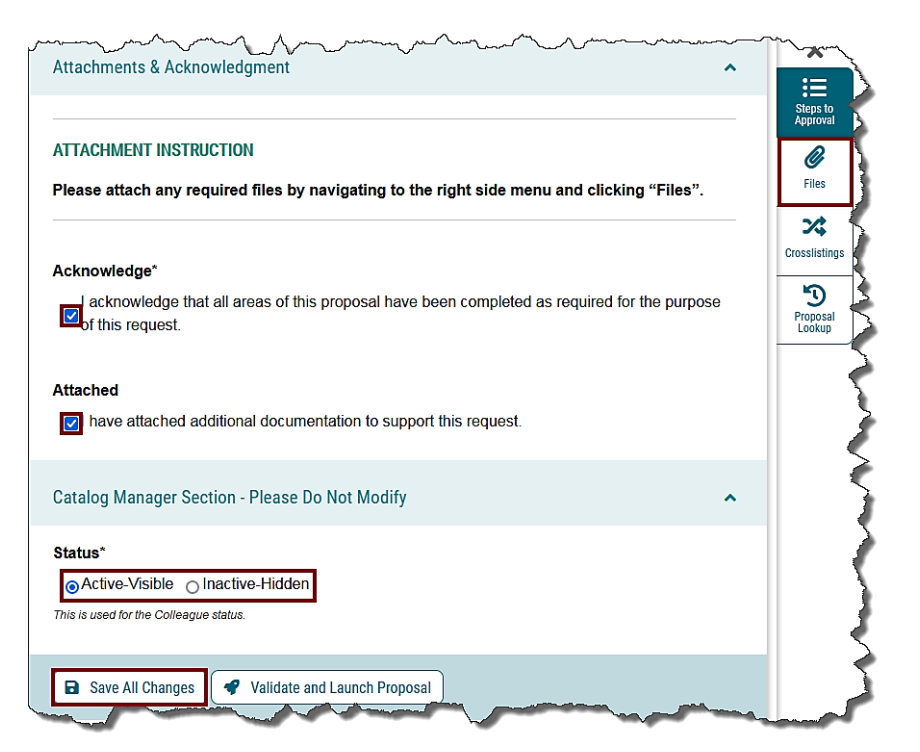

The final step in this process is to click Validate and Launch Proposal.

~

\_\_\_\_

-

 $\sim$ 

| ha mana han man                                                               | m  |
|-------------------------------------------------------------------------------|----|
| Catalog Manager Section - Please Do Not Modify                                | ^} |
| Status* Active-Visible Olactive-Hidden This is used for the Colleague status. |    |
|                                                                               | >  |
| Save All Changes Validate and Launch Proposal                                 | 1  |

If there are incomplete fields, you will be notified at this time. Click Show Me.

| Could Not Launch Proposal                                          |    |
|--------------------------------------------------------------------|----|
| Please correct the following errors before launching the proposal. |    |
| Proposal has validation errors                                     | Č. |
| Ok Show Me                                                         | ~  |

You will be directed to sections that are incomplete.

Correct any missing information and click Validate and Launch Proposal again.

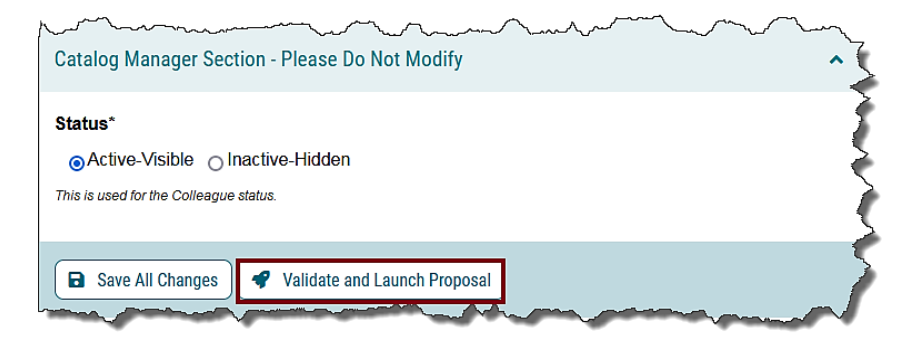

The **Launch Proposal** page will open. "You are about to launch this proposal. Once you have launched this proposal, it will begin the approval process. The proposal will appear in your task list under the "My Proposals" tab and you may easily view its progress at any time. However, you may not edit the proposal after launch unless you are included in a particular step of the approval process." If you are ready to launch the proposal, click **Launch Proposal**.

| Launch Proposal                                                                                                    | ] |
|----------------------------------------------------------------------------------------------------|---|
| You are about to launch this proposal. Once you have launched this proposal, it will begin the approval process. The proposal will appear in your task list under the "My Proposals" tab and you may easily view its progress at any time. However, you may not edit the proposal after launch unless you are included in a particular step of the approval process. | 2 |
| Launch Proposal Cancel                                                                                                    |   |

Congratulations! You have successfully created a **Program New Request Form** in Curriculog! You can use the dialog screen to track the progress.

| Social Work                                                                   |          | This proposal has moved on<br>User Tracking This proposal has moved on in the wor |                   | in the workflow.   |                                         |
|-------------------------------------------------------------------------------|----------|-----------------------------------------------------------------------------------|-------------------|--------------------|-----------------------------------------|
| Program New Request Form 2022-2023                                            |          | User Tracking Help                                                                | ~                 | Discussion         | }                                       |
| Proposal Help                                                                 | ~        | Show current                                                                      | ▼                 | ∷≣                 | l l                                     |
|                                                                               |          | Show Individual User Edits                                                        |                   | Workflow<br>Status |                                         |
| New Program Details                                                           | ^        | Comments                                                                          | + Add Comment     | Signatures         |                                         |
|                                                                               |          |                                                                                   |                   | D                  | 8                                       |
| **Read before you begin**                                                     |          | Curriculog<br>10/21/2021 10:45 am                                                 | Septy Reply       | Files              | }                                       |
| Select Program below as the Type of Program before importing curriculum data. | <u>~</u> | has launched this proposal.                                                       | and and some some |                    | ~~~~~~~~~~~~~~~~~~~~~~~~~~~~~~~~~~~~~~~ |

Looking for more computer tutorials? Please visit: <u>www.indianhills.edu/tutorials</u>.

For technical assistance, please contact the **IT Help Desk Phone:** (641) 683-5333 | **Email:** <u>helpdesk@indianhills.edu</u> | **Web:** <u>www.indianhills.edu/helpdesk</u>

©Indian Hills Community College | www.indianhills.edu | Page 21 of 21